# NAVODILA ZA UČENCE

# Spletne učilnice Osnovne šole KORENA

https://ucilnice.arnes.si/course/index.php?categoryid=6103

PRIJAVA V SPLETNO UČNO OKOLJE MOODLE

Za prijavo v Arnes Učilnice potrebujete AAI-račun, ki vam ga je dodelila šola.

### Postopek AAI prijave

• Na začetni strani Arnes Učilnic kliknete desno zgoraj na povezavo Prijava.

| ■ Arnes Učilnice Slovenščina (sl) ▼                                                                                                    | Niste prijavljeni. (Prijava) |
|----------------------------------------------------------------------------------------------------|------------------------------|
| OŠ Korena                                                                                                    |                              |
| Domov / Predmeti / OŠ Korena                                                                                                    |                              |
| Kategorije predmetov: OŠ Korena                                                                                                    | ۵                            |
| Išči predmete Pojdi 💿                                                                                                    |                              |
| • 1. razred                                                                                                    | Razsiri vse                  |
| ▶ 2. razred                                                                                                    |                              |
| > 3. razred                                                                                                    |                              |
| → 4. razred                                                                                                    |                              |
| → 5. razred                                                                                                    |                              |
| ▶ 6. razred                                                                                                    |                              |
| 7. razred                                                                                                    |                              |
| ▶ 8. razred                                                                                                    |                              |
| ▶ 9. razred                                                                                                    |                              |
| > Zhornica                                                                                                    | 3 new notifica               |
|                                                                                                    |                              |
| Arnes Učilnice – Slovenščina (sl) 🔻                                                                                                    | Niste prijavljeni. (Prijava) |
| Arnes Učilnice Slovenščina (sl) -                                                                                                    | Niste prijavljeni. (Prijava) |
| Arnes Učilnice Slovenščina (sl) ~<br>Arnes Učilnice<br>lovice spletnega mesta                                                                                                    | Niste prijavljeni. (Prijava) |
| Arnes Učilnice Slovenščina (sl) * Arnes Učilnice Novice spletnega mesta Navodila za uporabo Arnes Učilnic od Damjana Šajne - petek, 13. marec 2020, 15:10                                                                                                    | Niste prijavljeni. (Prijava) |
| Arnes Učilnice Slovenščina (sl) * Arnes Učilnice Novice spletnega mesta Navodlia za uporabo Arnes Učinic od Damjana Šajne - petek, 13. marec 2020, 15:10 Za lažje delo s spletnimi učilnicami smo vam pripravili uporabniški vodič in videovodiče.                                                                                                    | Niste prijavljeni. (Prijava) |
| Arnes Učilnice Slovenščina (sl) * Arnes Učilnice Novice spletnega mesta Navodila za uporabo Arnes Učilnic od Darnjana Šajne - petek, 13. marec 2020, 15:10 Za lažje delo s spletnimi učilnicami smo vam pripravili uporabniški vodič in videovodiče. Uporabniški vodič Moodie (Arnes Učilnic) Uporabniški vodič Moodie (Arnes Učilnice)                                                                                                    | Niste prijavljeni. (Prijava) |
| Arnes Učilnice Slovenšćina (sl) * Arnes Učilnice Iovice spletnega mesta Ovice spletnega mesta Ovice spletnica u uporabo Arnes Učilnic Ovice spletnimi učilnicami smo vam pripravili uporabniški vodič in videovodiče. Cuporabniški vodič Moodie (Arnes Učilnice) Splošna raba H5P vrtičnik                                                                                                    | Niste prijavljeni. (Prijava) |
| Arnes Učilnice Stovenščina (st) * Arnes Učilnice                                                                                                    | Niste prijavljeni. (Prijava) |
| Arnes Učilnice Slovenščina (st)  Arnes Učilnice  Arnes Učilnice  Arnes Učilnice  Arnes Učilnice  Arvedila za uporabo Arnes Učilnic  Arvedila za uporabo Arnes Učilnic  Arvedila za uporabo Arnes Učinic  Arvedila za uporabo Arnes Učinic  Arvedila za uporabo Arnes Učinic  Arvedila za uporabo Arnes Učinic  Arvedila za uporabo Arnes Učinice  Arvedila za uporabo Arnes Učinice  Arvedila za uporabo Arvedila | Niste prijavljeni. (Prijava) |
| Arnes Učilnice Slovenščina (st)  Arnes Učilnice  Arnes Učilnice  Arnes Učilnic | Niste prijavljeni. (Prijava) |
| Arnes Učilnice Slovenščina (s) * Arnes Učilnice Arnes Učilnice Arn | Niste prijavljeni. (Prijava) |
| Arnes Učilnice Slovenščina (s) * Arnes Učilnice Arnes Učilnice Arnes Učilnice Arnes Učilnice Arnes Učilnice Arnes Učilnice Arnes Učilnice Arnes Učilnicami smo vam pripravili uporabniški vodič in videovodiče. Arnes Učilniče Node Arnes Učilniče Ariga fea stavitev spletni učilnicami smo vam pripravili uporabniški vodič in videovodiče. Arnes Učilniče Ariga fea stavitev spletni učilnicami smo vam pripravili uporabniški vodič in videovodiče. Arnes Učilniče Ariga fea stavitev spletni učilnicami smo vam pripravili uporabniški vodič in videovodiče. Arnes Učilniče Ariga fea stavitev spletni učilnicami smo vam pripravili uporabniški vodič in videovodiče. Ariga fea stavitev spletni učilnicami smo vam pripravili uporabniški vodič in videovodiče. Ariga fea stavitev spletni učilnicami smo vam pripravili uporabniški vodiče in videovodiče. Ariga fea stavitev spletni učilnicami smo vam pripravili uporabniški vodiče in videovodiče. Ariga fea stavitev spletni učilnicami smo vam pripravili uporabniški vodiče in videovodiče. Ariga fea stavitev spletni učilnicami smo vam pripravili uporabniški vodiče in videovodiče. Ariga fea stavitev spletni učilnicami smo vam pripravili uporabniški vodiče in videovodiče. Ariga fea stavitev spletni učilnicami smo vam pripravili uporabniški vodiče in videovodiče. Ariga fea stavitev spletni učilnicami smo vam pripravili uporabniški vodiče in videovodiče. Ariga fea stavitev spletni učilnicami smo vam pripravili uporabniški vodiče in videovodiče. Ariga fea stavitev spletni učilnicami smo vam pripravili uporabniški vodiče in videovodiče. Ariga fea stavitev spletni učilnicami smo vam pripravili uporabniški vodiče in videovodiče. Ariga fea stavitev spletni učilnicami smo vam pripravili uporabniški vadiče in videovodiče. Ariga fea stavitev spletni učilnicami smo vam pripravili uporabniški vadiče in videovodiče. Ariga fea stavitev spletni učilnicami smo vam pripravili uporabniški vadiče in videovodiče. Ariga fea stavitev spletni vidinicami smo vam pripravili uporabni stavitev spletni učilnicami smo vam pripr | Niste prijavljeni. (Prijava) |
| Arnes Učilnice Stovenščina (si) * Arnes Učilnice Arnes Učilnice Ar | Niste prijavljeni. (Prijava) |
| Arnes Učilnice Slovenščina (sl) * Arnes Učilnice Arnes Učilnice Arnes Učilnice  Divice spletnega mesta  Divice spletnega mesta  Divice spletnega mesta  Divice spletnega mesta  Divice spletni učilnicami smo vam pripravili uporabniški vodič in videovodiče.  Divice spletni učilnicami smo vam pripravili uporabniški vodič in videovodiče.  Divice spletne učilnice  Arnes Učilnice  Arnes Učilnice  Divice spletne učilnice  Arnes Učilnice  Arnes Učilnice  Arnes Učilnice  Divice spletne učilnice  Arnes Učilnice  Arnes Učilnice  Arn | Niste prijavljeni. (Prijava) |

 Na strani, ki se vam odpre izberite svojo domačo organizacijo OSNOVNA ŠOLA KORENA

| VIZBERITE DOMAČO ORGANIZACIJO                                                                        | 0                 |
|----------------------------------------------------------------------------------------------------|-------------------|
| Vnesite ime domače organizacije                                                                      | 4                 |
|                                                                                                    | 9                 |
| CADEMIA d.o.o.                                                                                       |                   |
| rnes                                                                                                 |                   |
| lolnišnica Golnik - KOPA                                                                             |                   |
| IRIUS Kamnik                                                                                         |                   |
| OBA                                                                                                  |                   |
| Druga osnovna šola Slovenj Gradec                                                                    |                   |
| .CM                                                                                                  | -                 |
|                                                                                                    |                   |
| A IZBERITE DO                                                                                        | MAČO ORGANIZACIJO |
| Snovna šola Korena                                                                                   | MAČO ORGANIZACIJO |
| <ul> <li>▲ IZBERITE DO</li> <li>Osnovna šola Korena</li> <li>■ Shrani kot privzeto izbiro</li> </ul> | MAČO ORGANIZACIJO |
| IZBERITE DO Osnovna šola Korena Shrani kot privzeto izbiro Izberite                                  | MAČO ORGANIZACIJO |

- Po izbrani organizaciji kliknete na gumb Izberite.
- Odpre se vam prijavno okno, kamor vnesete podatke svojega AAI-računa, ki vam ga je dodelila vaša domača organizacija (primer: **uporabnisko.ime@oskorena.si**).

| -       | uporabniško.ime@oskorena.si |
|---------|-----------------------------|
|         |                             |
| <b></b> | ••••                        |
|         |                             |
| P       | rijava                      |
|         |                             |

- Po <u>pravilno</u> vnesenih podatkih, nadaljujte z gumbom **Prijava**.
- Ob uspešni prijavi se vam prikaže opozorilo, do katerih vaših podatkov želi storitev dostopati.
- Če želite, da vam ob nadaljnjih dostopih do storitve ni potrebno vedno dajati dovoljenja, dodajte kljukico pri možnosti **Zapomni si privolitev**.
- Za uporabo storitve kliknite na gumb **Da, nadaljuj**. Če se s pošiljanjem podatkov ne strinjate, izberite gumb **Ne, prekliči**, vendar brez pošiljanja podatkov Arnes Učilnic ne boste mogli uporabljati.

| Pravkar se nameravate prijaviti v storitev<br>dP tej storitvi posredoval atribute, ki vse<br>tem strinjate? | Arnes Učilnice. Med postopkom prijave bo<br>bujejo informacije o vaši identiteti. Ali se s |
|----------------------------------------------------------------------------------------------------|--------------------------------------------------------------------------------------------|
| Zapomni si privolitev.                                                                                      |                                                                                            |
| Da, nadaljuj Ne, prekliči                                                                                   |                                                                                            |
| Politika zasebnosti za ta SP Arnes Učilnic<br>VAŠI PODATKI, KI BODO POSREDOV                                | ANI STORITVI ARNES UČILNICE                                                                |
| Elektronski naslov                                                                                          |                                                                                            |
| <b>Ime</b><br>Valentina                                                                                     |                                                                                            |
| ID uporabnika na domači organizaciji                                                                        |                                                                                            |
| <b>Ime organizacije</b><br>Osnovna šola Korena                                                              |                                                                                            |
| ID domače organizacije<br>oskorena.si                                                                       |                                                                                            |
| Priimek                                                                                                    |                                                                                            |

• Če ste izbrali **Da, nadaljuj**, ste uspešno prijavljeni v storitev.

# ZAČETNA STRAN SPLETNIH UČILNIC

- Po uspešni prijavi se vam odpre **Pregledna plošča** s prikazom spletnih učilnic v katere ste vpisani.
- Spletne učilnice imate zbrane v navigacijskem bloku (meniju) na levi strani pod zapisom **Moji predmeti** in v osrednjem delu strani pod **Pregled predmeta**.
- Pod zapisom **Predmeti, z nedavnim dostopom** imate prikazane spletne učilnice v katere ste vstopili nazadnje.
- V bloku (meniju) na levi strani imate povezavo za dostop do kategorije spletnih učilnic svoje šole.
- S klikom na gumb **Prilagodi to stran** si lahko urejate bloke in postavitev.

| 🏟 Pregledna plošča            | Ŷ Vse (razen skritih) ▼    |                            | 🛓 Ime predmeta 🔻  | r IIII Kartica ▼ | Ni datotek               | na voljo              |                |          |
|-------------------------------|----------------------------|----------------------------|-------------------|------------------|--------------------------|-----------------------|----------------|----------|
| Prva stran spletnega<br>mesta |                            |                            |                   |                  | Upravljaj za             | sebne datotel         | :e             |          |
| 🛱 Koledar                     | 0                          | 0 remain                   |                   |                  | Koledar                  |                       |                |          |
| ) Zasebne datoteke            | DODATNI IN                 | MATEMATIKA                 | Pogosta vprašanji | a                | -                        | april 20              | 20             |          |
| 1oji predmeti                 | DOPOLNIENI                 |                            |                   |                  | pon f                    | tor sre čet           | pet sob        | ned<br>5 |
| DOD/P9_OŠK                    |                            |                            |                   |                  | 6<br>13                  | 7 8 9<br>14 15 16     | 10 11<br>17 18 | 12<br>19 |
| MAT9_OŠK                      |                            |                            |                   |                  | 20<br>27                 | 21 22 23<br>28 29 30  | 24 25          | 26       |
| ROM9_OŠK                      | Obvezni izbirni predmeti " | Neobyezni izbirni predmeti | ···· Zhornica     |                  |                          |                       |                |          |
| NRA_OŠK                       | RAČUNALNIŠKA OMREŽJA       | RAČUNALNIŠTVO              | ★ Zbornica 2019   | /2020            | Zadnje z                 | načke                 |                |          |
| ►ZB_OŠK                       |                            |                            |                   |                  | Za prikaz n              | i na voljo nobe       | ne značke      |          |
| AU-FAQ                        | Pokaži 12 🔻                |                            |                   |                  | Prihajajo                | či dogodki            |                |          |
| Uporabniški priročnik         | Pregled predmetov          |                            |                   |                  | {a\$} (Ro<br>Danes, 20:0 | ok oddaje)<br>0       |                |          |
| ideo vodiči 🔹                 | Organizacija               |                            |                   |                  |                          |                       | (ND/UD /       |          |
|                               | Arnes                      |                            |                   | ¥                | ovrednoter               | naioge - html<br>ije) | (INVU) (se     | oapre za |

• S klikom na znak **treh pik** se vam odpre meni, kjer si spletno učilnico lahko označite za **priljubljeno, odstranite iz priljubljenih** ali jo **skrijete**.

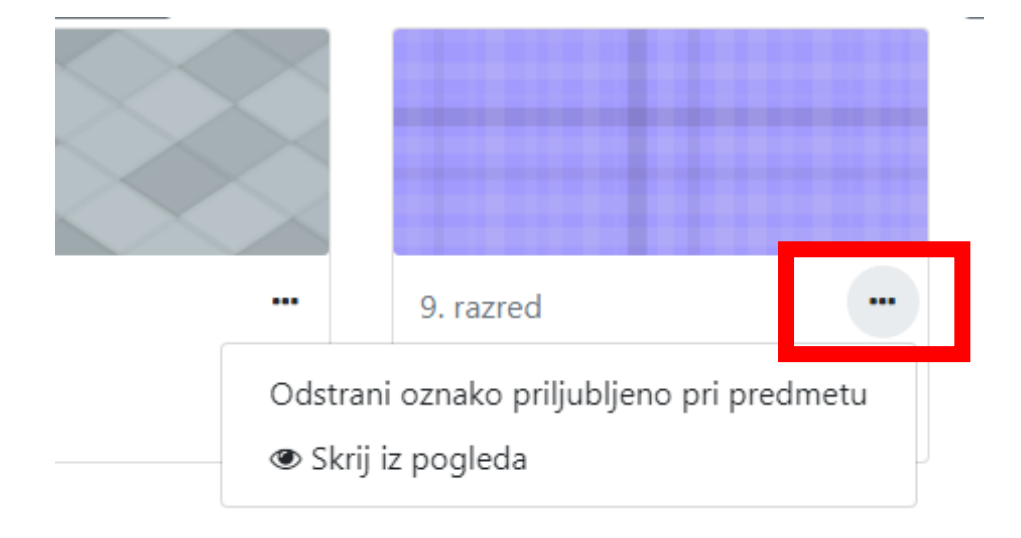

• Pod zapisom **Pregled predmeta** imate **filter** s katerim si lahko prikažete spletne učilnice po izvajanju, priljubljene ali skrite.

| Pregled predmeta        |   |              |                 |                  |
|-------------------------|---|--------------|-----------------|------------------|
| ▼ Vse (razen skritih) ▼ |   |              | ↓≟ Ime predmeta | ▼ IIII Kartica ▼ |
| Vse (razen skritih)     |   |              |                 |                  |
| Se izvaja               | _ |              |                 |                  |
| Prihodnji               |   |              |                 |                  |
| Pretekli                |   | Arnes        |                 |                  |
| Priljubljeno            |   | Tehnika      |                 |                  |
| Skrito                  |   | 11% complete |                 |                  |
|                         |   |              |                 |                  |

• S klikom na **Ime predmeta** se vam odpre meni, ki vam omogoča prikaz spletnih učilnic z zadnjim dostopom.

| Pregled predmeta  Vse (razen skritih) |                      | Le Ime predmeta ▼<br>Ime predmeta<br>Zadnji dostop |
|---------------------------------------|----------------------|----------------------------------------------------|
| Arnes<br>Primeri H5P                  | <br>Arnes<br>Tehnika |                                                    |
|                                       | 11% complete         |                                                    |
| Pokaži 12 🔻                           |                      |                                                    |

• Povezave do spletnih učilnic si lahko prikažete kot kartica, seznam oz. povzetek.

| egled predmeta        |              |                             |
|-----------------------|--------------|-----------------------------|
| Yse (razen skritih) ▼ |              | 🛓 Ime predmeta 👻 💷 Seznam 👻 |
| Arnes                 |              | Kartica                     |
| Primeri H5P           |              | Seznam                      |
| Ames                  |              | Povzetek                    |
| Tehnika               | 11% complete |                             |

## <u>UREJANJE PROFILA</u>

Po prijavi v Arnes Učilnice si lahko uredite profil.

1. Desno zgoraj kliknete na svoje ime in priimek in v meniju izberete Profil.

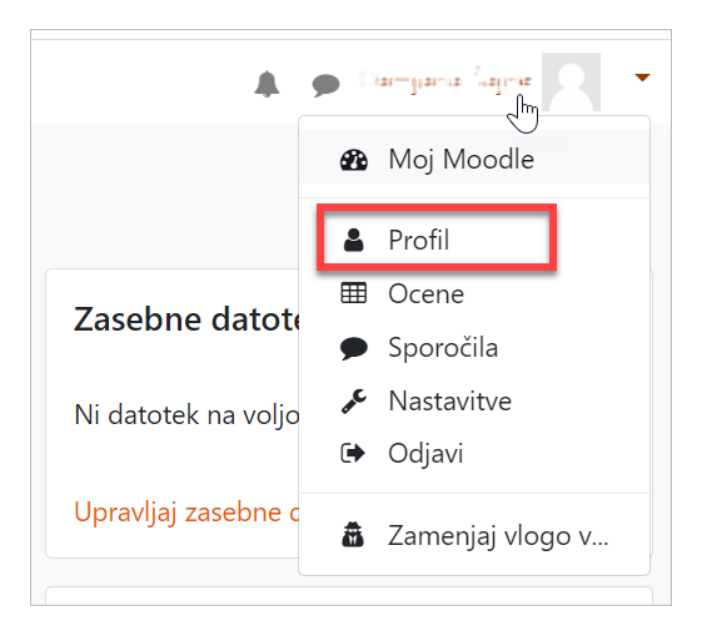

2. Odpre se vam stran, kjer kliknete na Uredi profil.

| 0                                     | Sporočilo 🔅 🗸                                                                        |
|---------------------------------------|--------------------------------------------------------------------------------------|
| Pregledna plošča / Profil             | Ponastavi stran na privzeto Prilogodi to stran                                       |
|                                       |                                                                                      |
| Uporabnikove podrobnosti              | Poročila                                                                             |
| Uredi profil                          | Uporabniške seje                                                                     |
| Naslov e-pošte                        | Pregled ocen                                                                         |
| liarmµania sajiner@igilierst annesi s |                                                                                      |
| schacHomeOrganization                 |                                                                                      |
| schg si                               | Dejavnost prijav                                                                     |
|                                       | <b>Prvi dostop do spletišča</b><br>ponedeljek, 13. marec 2017, 10:45 (3 leta 12 dni) |

- 3. S klikom na povezavo Uredi profil pridete do strani kjer lahko urejate svoje podatke.
  - **Opis** to polje omogoča, da napišete nekaj o sebi, kar bo prikazano pri vašem profilu in vidno ostalim udeležencem.
  - **Slika uporabnika** slika naj bo v formatu JPG ali PNG in naj bo velika 100x100 pik (sicer se samodejno obreže).

• **Interesi** - vnesete lahko imena vaših hobijev. Imena interesov bodo v profilu prikazana kot povezave. S klikom na povezavo boste dostopali do uporabnikov s skupnimi interesi.

Spremembe potrdite s klikom Posodobi profil.

4. Do profila lahko dostopate tudi tako, da v meniju kliknete na Nastavitve.

|                | 🗘 🔎 consistence (construction) 🗸 🗸 |
|----------------|------------------------------------|
|                | noj Moodle                         |
|                | 💄 Profil                           |
|                | I Ocene                            |
|                | 🔎 Sporočila                        |
|                | 🖋 Nastavitve 🖣                     |
| Vaš napredek 👩 | IŠČI P 🕞 Odjavi                    |
|                | Zamenjaj vlogo v                   |
|                | Napredno iskanje 🥑                 |

Odpre se vam stran **Nastavitve**, kjer med drugim lahko dostopate tudi do **Nastavitve** foruma.

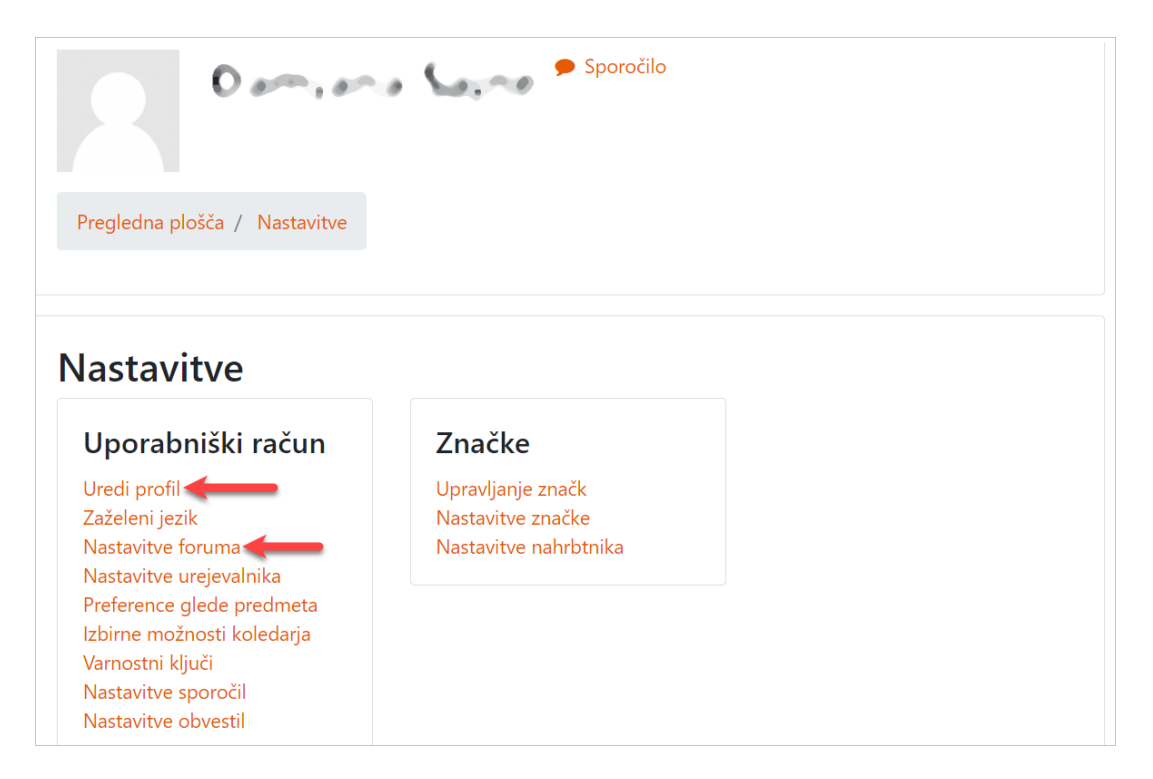

### ZGRADBA SPLETNE UČILNICE

Spletne učilnice za posamezne predmete odpira **skrbnik organizacije**, vnese osnovne podatke o spletni učilnici in učitelju dodeli vlogo **izvajalec**, ta pa skrbi za nadaljnje urejanje.

- Na vrhu spletne učilnice v osrednjem delu in v navigacijskem bloku na levi strani je prikazano polno ime spletne učilnice.
- Pod imenom spletne učilnice se nahaja navigacijska vrstica.
- Pod navigacijsko vrstico so trije deli iz katerih je sestavljena spletna učilnica. Levo in desno so bloki. V sredini so po temah/poglavjih razvrščene vsebine viri in dejavnosti.

V spletni učilnici se vam na desni strani pojavlja ikona **zobnika**, preko katere dostopate do raznih nastavitev. Možnost nastavitev je odvisna od tega kje se nahajate (na začetni strani spletne učilnice, v posamezni aktivnosti, pri upravljanju uporabnikov, ...).

| Tehnika                          | Tehnika — Ime spletne učilnice                                   | Dostop do      | nastavitev → 🌣 ·                                |
|----------------------------------|------------------------------------------------------------------|----------------|-------------------------------------------------|
|                                  | Nadzorna plošča / Predmeti / OŠ 2018 / Tehnika 🛑 Navigacijska vr | stica          |                                                 |
| Tačke                            | Osrednji del (viri in dejavnosti)                                |                | Bloki —                                         |
| 🖽 Ocene                          | Splažna                                                          | Vaš napredek 💡 | ČLOVEK IN TEHNIKA                               |
| 🗅 Splošno                        | Sprositio                                                        |                | Tehnika igra veliko vlogo v<br>našem življenju. |
| Poglavje 1                       |                                                                  |                | A 9.00                                          |
| Poglavje 2                       | Poglavje 1                                                       |                | <b>````</b> @```````                            |
| Poglavje 3                       | H+9 Zdrava prehrana                                              |                |                                                 |
| Pregledna plošča                 | Vprašalnik                                                       |                |                                                 |
| Prva stran spletnega mesta       | Пара Пара                                                        |                | ZADNJE NOVICE                                   |
| Koledar                          | Gradivo                                                          |                | Dodaj novo temo<br>(Ni še objavljenih novic)    |
| Zasebne datoteke                 | Navajanje virov in literature                                    |                | IŠČI PO FORUMIH                                 |
| Moji predmeti                    |                                                                  |                | Pojdi                                           |
| Posebnosti Arnes Učilnic         | Poglavje 2                                                       |                | Napredno iskanje 👔                              |
| Tehnika in tehnologija 8. razred | Slovar                                                           |                |                                                 |

# <u>NAVIGACIJA V SPLETNI UČILNICI</u>

Navigacija v spletni učilnici poteka preko navigacijskih blokov na levi strani.

S klikom na gumb, ki se nahaja na vrhu strani lahko skrijete ali prikažete navigacijska bloka na levi strani.

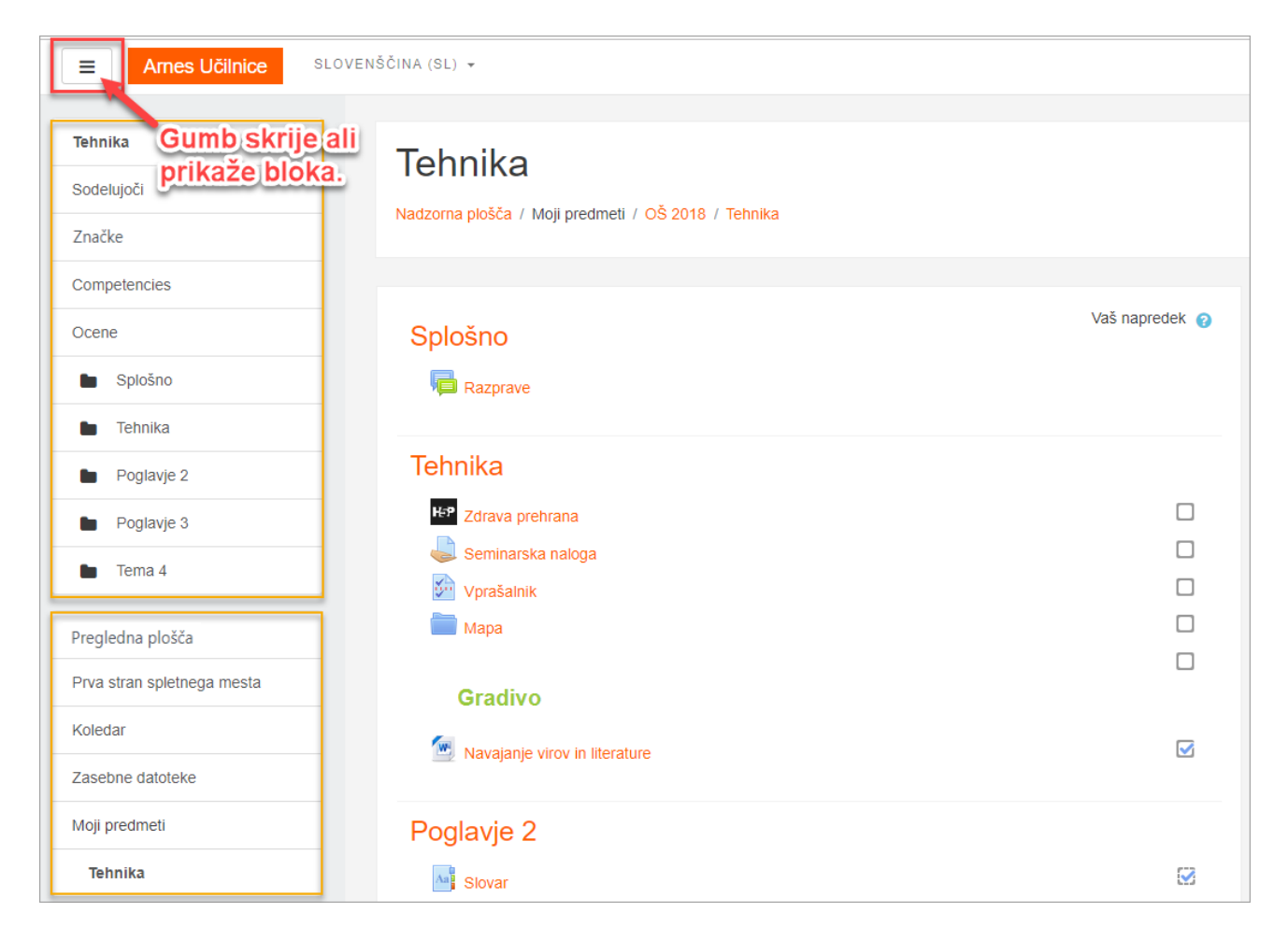

#### Povezave v blokih

- Sodelujoči dostopate do strani z udeleženci, ki so vpisani v vašo spletno učilnico.
- Značke odpre vam stran s seznamom značk, ki jih imate ustvarjene v spletni učilnici.
- Ocene dostopate do strani Poročilo ocenjevalca s seznamom udeležencev in njihovimi ocenami.
- **Poglavja** / **teme** spletne učilnice v kateri se nahajate.
- **Pregledna plošča** prikaže vam stran s pregledom spletnih učilnic v katere ste vpisani.
- Prva stran spletnega mesta vrne vas na začetno stran.
- Zasebne datoteke naložite lahko datoteke s svojega računalnika, do katerih dostopate preko bloka Uporabnikove zasebne datoteke.
- Moji predmeti prikazane imate spletne učilnice v katere ste vpisani.

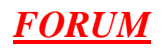

#### Odgovarjanje na razprave

| Razprave                |
|-------------------------|
| Tehnika                 |
| HeP Zdrava prehrana     |
| langa Seminarska naloga |
| 💬 Vprašalnik            |
| 🚞 Мара                  |

- Kliknete na Razpravo.
   Nato izberemo v katerem Forumu bomo podali naš odgovor.

| Strokovne            | razprave  |          |              |                          |                          | <b>Q</b> - |
|----------------------|-----------|----------|--------------|--------------------------|--------------------------|------------|
| Dodaj novo temo ra   | zprave    | Odanari  | Neuropean    | To data obtava 1         | Control                  |            |
| Kazprava             | Zaceta od | Odgovori | Neprebrano 🗸 | Zadnja objava 🗼          | Created                  |            |
| ☆ <u>Moje mnenje</u> | 8         | 0        | 0            | tor, 30. jul 2019, 12:19 | tor, 30. jul 2019, 12:19 | ⊘          |
|                      | _         |          |              |                          |                          |            |

3. Kliknete na povezavo **Odgovori**.

| Strokovne razprave<br>Moje mnenje                          | ⊠ Naročen 🗳 Settings 🔻 |
|------------------------------------------------------------|------------------------|
| Prikaži odgovore v ugnezdeni obliki 🗢<br>Moje mnenje<br>od |                        |
| Pozdravljeni,                                              |                        |
|                                                            | Permalink Odgovori     |

4. V polje, ki se vam odpre napišete odgovor na razpravo in kliknete na gumb Pošlji.

Če pred pošiljanjem kliknete na povezavo Napredno, dobite še ostale možnosti.

| Strokovne razprave<br>Moje mnenje                                    | <table-cell> Naroči se 🎄</table-cell> | Settings 👻 |
|----------------------------------------------------------------------|---------------------------------------|------------|
| Prikaži odgovore v ugnezdeni obliki 🔶                                |                                       |            |
| Moie mnenie<br>od annun ar - torek, 30. julij 2019,<br>Pozdravljeni, | . 12:19                               |            |
|                                                                      |                                       |            |
|                                                                      | Permalink                             | Odgovori   |
| Write your reply<br>Pošlji Prekliči                                  | Na                                    | apredno    |

5. Klik na povezavo **Napredno** vam odpre stran z **urejevalnikom** za vnos sporočila, možnostjo **naročanja na razpravo**, dodajanja **prilog** in **oznak**.

| <ul> <li>Vaš odgovor</li> </ul> |   |                                                                                                    |
|---------------------------------|---|----------------------------------------------------------------------------------------------------|
| Zadeva                          | 0 | Odg: Moje mnenje                                                                                                    |
| Sporočilo                       | 9 |                                                                                                    |
| Priloga                         | Θ | Največja velikost za nove datoteke: 10MB, največje število priponk: 9  Datoteke  Datoteke  Datoteke lahko dodate da jih povlečete in spustite sem. |
| <ul> <li>Oznake</li> </ul>      |   |                                                                                                    |
| Oznake                          |   | Ni izbire<br>Vnesite oznake ločene z vejicami ▼                                                                                                    |
|                                 |   | Objavi v forumu Prekliči                                                                                                    |

Primer odgovora z dodanimi oznakami.

| oje mnenje                                                         | 🖂 Naročen | ı 🌣 Settings |
|--------------------------------------------------------------------|-----------|--------------|
| rikaži odgovore v ugnezdeni obliki 🔹                               |           |              |
| Moje mnenje<br>od server storek. 30. julij 2019. 12:19             |           |              |
| Pozdravljeni                                                       |           |              |
| rozdravijeni,                                                      |           |              |
|                                                                    |           |              |
|                                                                    | Permal    | ink Odgovo   |
| Odg: Moje mnenje<br>od tomo kuelkom - torek, 30. julij 2019, 13:01 |           |              |
| Lepo pozdravljeni                                                  |           |              |
| Oznake: izobraževanje IKT tehnika                                  |           |              |
|                                                                    |           |              |

NALOGA

# Oddaja datoteke

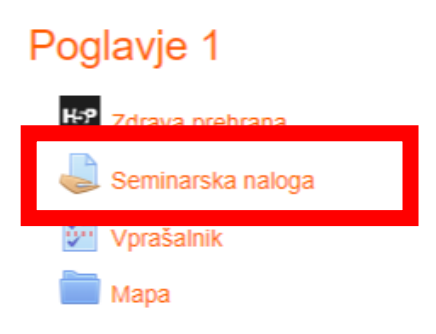

- S klikom na ikono za NALOGE. Aktiviramo okno, kjer lahko nalogo oddamo
- Udeleženci nalogo oddajo s klikom na gumb **Oddaj nalogo**.

| Status oddaje naloge    |                               |  |  |  |
|-------------------------|-------------------------------|--|--|--|
| Status oddaje<br>naloge | Neoddano                      |  |  |  |
| Stanje ocen             | Neocenjeno                    |  |  |  |
| Rok za oddajo           | četrtek, 2. april 2020, 01:00 |  |  |  |
| Preostali čas           | 6 dni 8 ure                   |  |  |  |
| Zadnja<br>sprememba     | -                             |  |  |  |
| Komentar<br>oddaje      | • Komentarji (0)              |  |  |  |
|                         | Oddaj nalogo                  |  |  |  |
|                         | Niste še oddali naloge        |  |  |  |

1. Datoteko povlečejo s svojega računalnika in jo spustijo v polje s puščico.

| 📜   🛃 📮   damjana             | — C                                                                                                    |            |                                                                |
|-------------------------------|----------------------------------------------------------------------------------------------------|------------|----------------------------------------------------------------|
| Datoteka Osnovno Skupna       | raba Pogled                                                                                                    | ∧ ?        |                                                                |
| Pripni v<br>hitri dostop      | ↓     ↓     ↓       ↓     ↓     ↓       ↓     ↓       ↓     ↓       ↓     ↓       ↓     ↓       ↓     ↓       ↓     ↓       ↓     ↓       ↓     ↓       ↓     ↓       ↓     ↓       ↓     ↓       ↓     ↓       ↓     ↓       ↓     ↓       ↓     ↓       ↓     ↓       ↓     ↓       ↓     ↓       ↓     ↓       ↓     ↓       ↓     ↓       ↓     ↓       ↓     ↓       ↓     ↓       ↓     ↓       ↓     ↓       ↓     ↓       ↓     ↓       ↓     ↓       ↓     ↓       ↓     ↓       ↓     ↓       ↓     ↓       ↓     ↓       ↓     ↓       ↓     ↓       ↓     ↓       ↓     ↓       ↓     ↓       ↓     ↓       ↓     ↓       ↓     ↓       ↓     ↓ </th <th>Izberi</th> <th>a</th> | Izberi     | a                                                              |
| Odložišče                     | Organiziraj                                                                                                    |            |                                                                |
| ← → ▾ ↑ 📙 « Dokur             | n > damiana 🛛 🗸 ひ                                                                                                    | Preišči da | Največja velikost datoteke: 20MB, največje število datotek: 20 |
| 属 Priljubljene                | ↑ Ime                                                                                                    | ^          |                                                                |
| 🗢 Ta računalnik               | 🎵 les.pdf                                                                                                    |            |                                                                |
| 🗊 3D-predmeti                 | primer.docx                                                                                                    |            |                                                                |
| 🖆 Dokumenti                   |                                                                                                    |            |                                                                |
| 🎝 Glasba                      | ~ <                                                                                                    | >          | → Premakni Za nalaganje, spustite datoteke sem                 |
| Št. elementov: 2 1 izbran el  | ement, 49,5 KB                                                                                                    |            |                                                                |
| Prva stran spletnega<br>mesta |                                                                                                    |            | Shrani spremembe Prekliči                                      |

2. Pri drugem načinu kliknejo na ikono Dodaj datoteko.

| Seminarska naloga |                                                                                                    |
|-------------------|----------------------------------------------------------------------------------------------------|
| Oddane datoteke   | Največja velikost za nove datotek<br>Datoteke<br>Datoteke<br>Datoteke lahko dodate da jih povlečete in spustite sem. |
|                   | L                                                                                                    |

V oknu, ki se jim odpre, morajo imeti izbrano Prenesi vir.

Kliknejo na gumb Izberi datoteko (Choose File), da pridejo do svojega računalnika.

| Izbirnik datotek    | x                                          |
|---------------------|--------------------------------------------|
| n Nedavne datoteke  |                                            |
| 🊵 Prenesi vir       |                                            |
| n Privatne datoteke | Priponka<br>Choose File No file chosen     |
|                     | Izberite licenco<br>Vse pravice pridržane. |

Izberejo datoteko za nalaganje in kliknejo na gumb **Odpri**.

| Organiziraj 🔻 Nov         | a mapa       |             |   |               |                    | == - ?        |
|---------------------------|--------------|-------------|---|---------------|--------------------|---------------|
| 💻 Ta računalnik           | ^ Ime        |             | ^ | Stanje        | Datum spremembe    | Vrsta         |
| 3D-predmeti               | 21           | es.pdf      |   | g             | 26. 03. 2020 11:36 | Adobe Acroba  |
| 🔮 Dokumenti               |              | primer.docx |   | 0             | 24.09.2018 14:22   | Microsoft Wor |
| 👌 Glasba                  |              |             |   |               |                    |               |
| Namizje                   |              |             |   |               |                    |               |
| 👆 Prenosi                 |              |             |   |               |                    |               |
| Slike                     |              |             |   |               |                    |               |
| 😽 Videoposnetki           |              |             |   |               |                    |               |
| SDisk (C:)                |              |             |   |               |                    |               |
| 🐋 Common (l:)             |              |             |   |               |                    |               |
| \Rightarrow Helpdesk comm | ~ <          |             |   |               |                    | >             |
| Im                        | ne datoteke: | les.pdf     |   | ~             | Vse datoteke (*.*) | ~             |
|                           |              |             |   | $\rightarrow$ | Odpri              | Prekliči      |

Ko imajo datoteko v polju Priponka pripeto, kliknejo še na gumb Naloži to datoteko.

| Izbirnik datotek    | ×                                                                                                    |
|---------------------|----------------------------------------------------------------------------------------------------|
| n Nedavne datoteke  |                                                                                                    |
| 🚵 Prenesi vir       |                                                                                                    |
| n Privatne datoteke | Priponka<br>Izberite datoteko les.pdf<br>Shrani kot<br>Avtor<br>Damjana Šajne<br>Izberite licenco Vse pravice pridržane.<br>Naloži to datoteko |

### SPREMINJANJE VELIKOSTI FOTOGRAFIJ v OS WINDOWS

#### \*\*\*\*Posebno opozorilo je, da vsebina vseh datotek pri oddajanju ne sme presegat 20MB. Lahko pa učitelji omejijo tudi na manj MB.

Glede na to, da pošiljamo bolj ali manj slikovno gradivo, ki zajema veliko prostora, vam svetujem, da slike najprej zmanjšate na S velikost. To naredite enostavno tako, da sliko odprete v mapi kjer jo imate shranjeno. Pazite, da se bo odprla v programu FOTOGRAFIJE, ki je v večini primerov primarni program za slikovna gradiva v WINDOWS okolju. Ko imamo fotografijo odprto desni klik, sprememba velikosti, označite S in shranite. Ali v desnem zgornjem kotu, kliknemo tri pikice, kjer je prav tako sprememba velikosti.

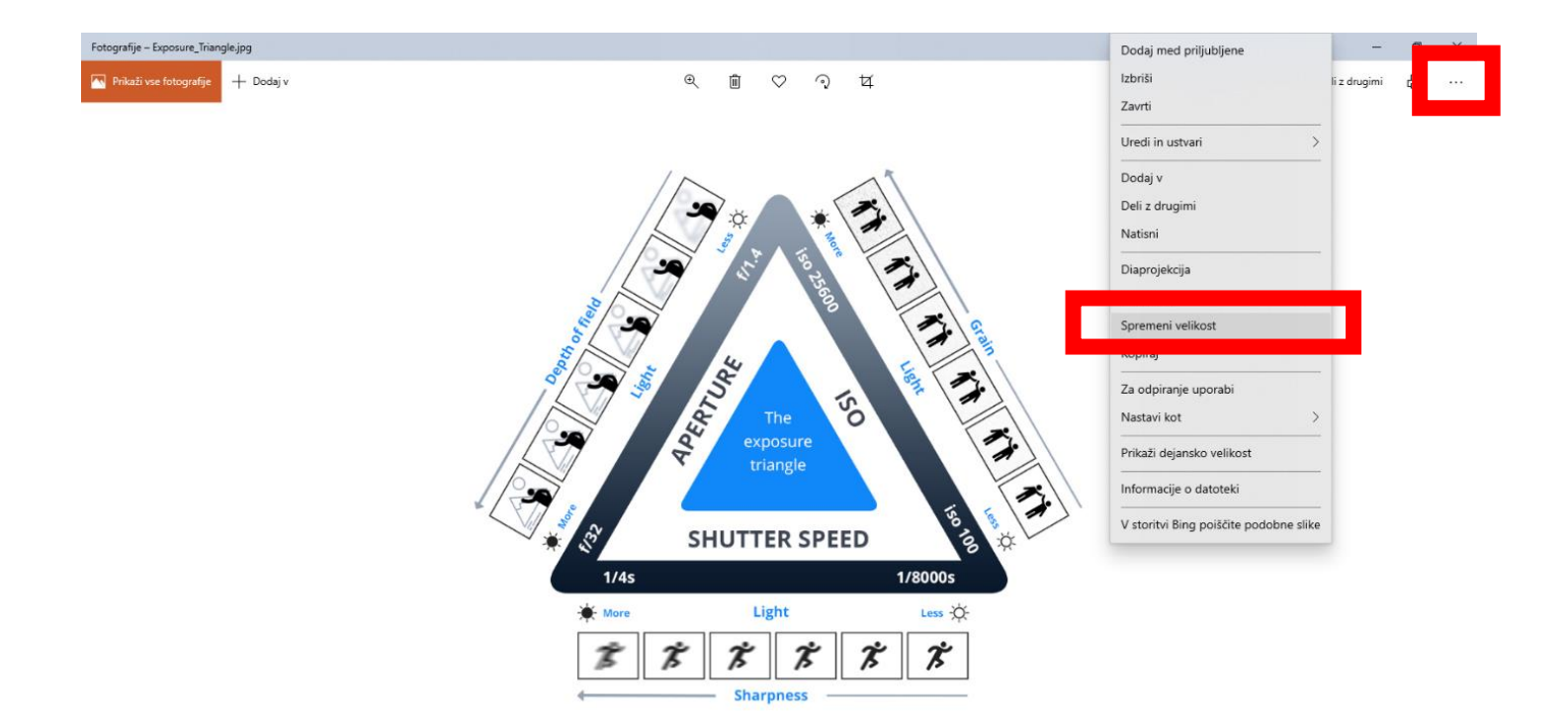

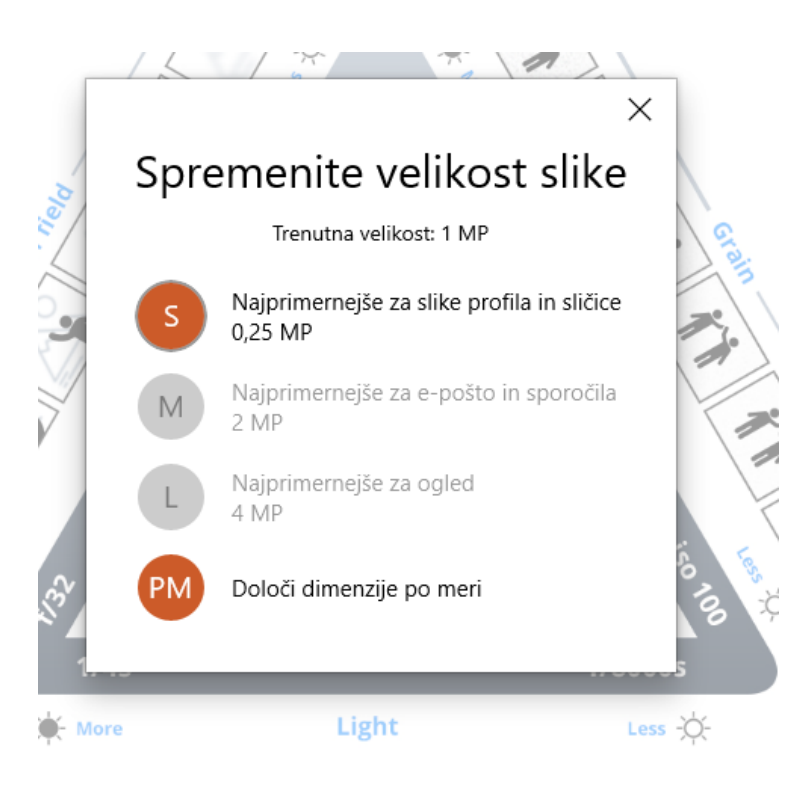

#### Spletni tekst

• Po kliku na gumb **Oddaj nalogo** se udeležencem odpre urejevalnik, kjer lahko oddajo nalogo v obliki besedila ali povezave.

| Seminarska nalo | oga                                             |
|-----------------|-------------------------------------------------|
| Spletni tekst   | 1 i • B I ✔• ♀• ≔ ⊨ % %   • 4                   |
|                 | Povezava do seminarske nalook - spletne strani. |
|                 |                                                 |
|                 |                                                 |
|                 |                                                 |
|                 |                                                 |
|                 | Shrani spremembe Prekliči                       |

#### Urejanje oddanih nalog

Udeleženci imajo možnost **urejati oddano nalogo**. Oddano datoteko lahko izbrišejo in naložijo novo ali nalogo oddano kot spletni tekst popravijo.

| Status oddaje<br>naloge | Oddano v ocenjevanje              |
|-------------------------|-----------------------------------|
| Stanje ocen             | Neocenjeno                        |
| Rok za oddajo           | ponedeljek, 30. marec 2020, 00:00 |
| Preostali čas           | 3 dni 11 ure                      |
| Zadnja<br>sprememba     | četrtek, 26. marec 2020, 11:38    |
| Oddane<br>datoteke      | Les.pdf 26. marec 2020, 11:38     |
| Komentar<br>oddaje      | • Komentarji (0)                  |

1. Na strani z oddano nalogo kliknejo na gumb Uredi oddano nalogo.

2. Pri nalogi oddani kot datoteka kliknejo na datoteko.

| Seminarska naloga |                                                                                                   |
|-------------------|---------------------------------------------------------------------------------------------------|
| Oddane datoteke   | Največja velikost datoteke: 20MB, največje število datotek: 20<br>Datoteke<br>Les.pdf<br>Prekliči |

3. V oknu, ki se jim odpre lahko oddano datoteko izbrišejo in nato naložijo novo.

### OGLED OCEN

• Do ocen uporabnikov dostopate na začetni strani spletne učilnice s klikom na **Ocene** (blok na levi strani).

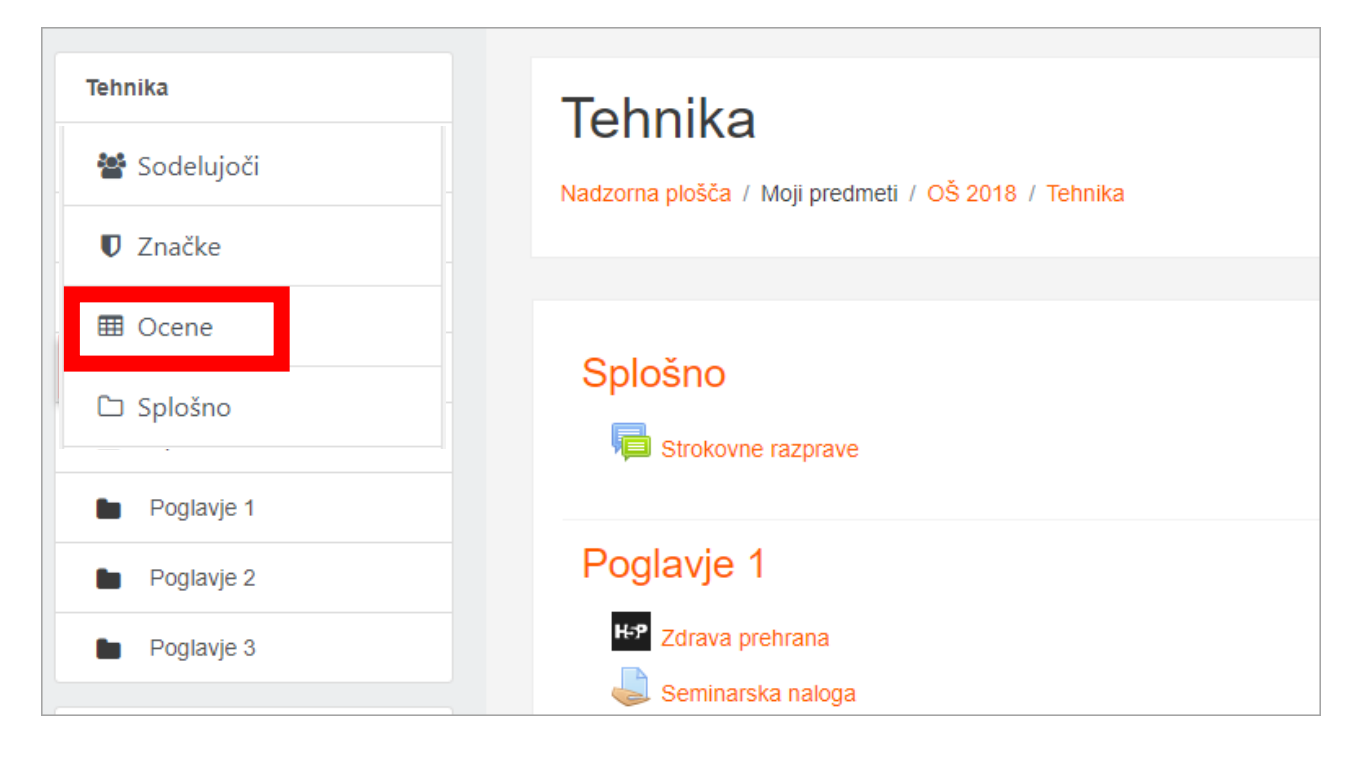

Odpre se vam stran Poročilo ocenjevalca, kjer lahko izbirate še med ostalimi poročili.